# L2-Switch op FPR1010, Architectuur, verificatie en probleemoplossing

# Inhoud

Inleiding **Voorwaarden** Vereisten Gebruikte componenten Achtergrondinformatie Firepower 6.5 Toevoegingen **FMC-toevoegingen** Hoe werkt het? FP1010-architectuur PacketProcessing FP1010-poortmodules FP1010 Case 1.0 Routed Port (IP-routing) FP1010 Case 2. Bridge-Group mode (overbrugging) FP1010 Case 3. Switches (HW-switching) in toegangsmodus Filtering van verkeer binnen VLAN FP1010 Case 4.0 Switches (trunking) FP1010 Case 5.0 Switches (Inter-VLAN) FP1010 Case 6. Inter-VLAN-filter Case Studie - FP1010. Overbrugging vs HW-switching + Overbrugging FP1010 Ontwerpoverwegingen **FXOS REST API's** Problemen oplossen/diagnostiek Overzicht van de diagnostiek **Ondersteuning van FP1010** Verzamel FPRM-show technologie op FP1010 Beperkingen in details, gemeenschappelijke problemen en problemen Gerelateerde informatie

# Inleiding

In dit document wordt de L2-switch op FP1010-apparaten beschreven. Het omvat met name het gedeelte Security Services Platform (SSP)/Firepower eXtensive Operating System (FXOS) van de implementatie. Bij de release 6.5 schakelt de Firepower 1010 (desktopmodel) in op de ingebouwde L2 hardware-switch. Dit helpt u extra hardware-switches te voorkomen en de kosten worden verlaagd.

# Voorwaarden

## Vereisten

Er zijn geen specifieke vereisten van toepassing op dit document.

## Gebruikte componenten

De informatie in dit document is gebaseerd op de apparaten in een specifieke laboratoriumomgeving. Alle apparaten die in dit document worden beschreven, hadden een opgeschoonde (standaard)configuratie. Als uw netwerk levend is, zorg er dan voor dat u de mogelijke impact van om het even welke opdracht begrijpt.

# Achtergrondinformatie

- FP1010 is een desktopmodel voor Small Office Home-Office (SOHO) dat als vervanging dient voor ASA 5505- en ASA 5506-X-platforms.
- Softwareondersteuning voor FTD-afbeeldingen (6.4+) die worden beheerd door ofwel FireSIGHT Management Center (FMC), Firepower Devices Manager (FDM) of Cloud Defense Orchestrator (CDO).
- Softwareondersteuning voor ASA-afbeeldingen (9.13+) die worden beheerd door CSM, ASDM of CLI.
- Het besturingssysteem (OS), ASA of FTD, wordt gebundeld met FXOS (gelijk aan FP21xx).
- 8 x 10/100/1000 Mbps gegevenspoorten.
- Ondersteuning van E1/7 poorten, E1/8 PoE+
- Op de hardware-switch kan lijnsnelheidscommunicatie tussen poorten worden toegestaan (bijvoorbeeld: een cameraspeler in de lokale server).

ASA5505

|          | Perposer 1000 Series |     |
|----------|----------------------|-----|
|          | cisco                |     |
| ASA5506X | FP10                 | )10 |

# ΑδΑδδυόχ

# Firepower 6.5 Toevoegingen

- Inleiding van een nieuw type interface met de naam Switched Virtual Interface (SVI).
- Gemengde modus: Interfaces kunnen worden ingesteld in een switched (L2) of niet-switched (L3) modus.
- L3 mode interfaces naar alle pakketten naar de veiligheidstoepassing doorsturen.
- L2 mode poorten kunnen in hardware switches als twee poorten deel uitmaken van hetzelfde VLAN dat de doorvoersnelheid en de latentie verbetert. En pakketten die moeten worden routeerd of overbrugd bereiken de veiligheidstoepassing (bijvoorbeeld: een camera die een nieuwe firmware vanuit het internet downloaden) en een veiligheidscontrole ondergaan volgens de configuratie.
- L2 fysieke interface kan worden gekoppeld aan een of meerdere SVI-interfaces.
- L2 mode interfaces kunnen in toegang of boomstammodus zijn.

- De interface van de toegangsmodus L2 maakt alleen niet-gelabeld verkeer mogelijk.
- De interface Trunk-modus L2 maakt gelabeld verkeer mogelijk.
- Ondersteuning van native VLAN-ondersteuning voor L2-interface in de basismodus.
- ASA CLI's, ASDM, CSM, FDM en FMC worden uitgebreid ter ondersteuning van nieuwe functies.

## FMC-toevoegingen

- Een nieuwe interfacemodus die schakelpoort wordt genoemd is geïntroduceerd voor een fysieke interface die wordt gebruikt om te identificeren of een fysieke interface een L3 of L2 interface is.
- L2 fysieke interface kan met één of meerdere VLAN-interfaces gekoppeld worden op basis van toegang of basismodus.
- Firepower 1010 ondersteunt Power over Ethernet (PoE)-configuratie op de laatste twee gegevensinterfaces, d.w.z. Ethernet1/7 en Ethernet1/8.
- De verandering van de interface tussen geschakeld en niet geschakeld opent alle configuraties behalve de PoE en de configuratie van de Hardware.

## Hoe werkt het?

Deze optie is slechts een versterking van bestaande interfaceondersteuning op FMC (**Apparaatbeheer > Interfacepagina**).

| Firepower Manageme<br>Cisco Devices / NGFW Interfaces            | ent Center Over | rview An | alysis Policies | Devices         | Objects        | AMP           | Intelligence |           | Deploy  | Q     | ¢° - | ¢¢      | adn     | nin 🔻 |
|------------------------------------------------------------------|-----------------|----------|-----------------|-----------------|----------------|---------------|--------------|-----------|---------|-------|------|---------|---------|-------|
| FTD1010-2                                                        |                 |          |                 |                 |                |               |              |           |         |       |      |         | Ca      | ncel  |
| Cisco Firepower 1010 Threat Defense<br>Device Routing Interfaces | Inline Sets DHC | CP SNMP  |                 |                 |                |               |              |           |         |       |      |         |         |       |
|                                                                  |                 |          |                 |                 |                | Q Sea         | rch by name  |           | Sync De | evice |      | Add Int | erfaces | ×     |
| Interface                                                        | Logical Name    | Type S   | Security Zones  | MAC Address (Ac | tive/Standby)  | IP Addre      | ess          | Port Mode | VLAN U  | sage  | Swit | tchPort |         |       |
| Diagnostic1/1                                                    | diagnostic P    | Physical |                 |                 |                |               |              |           |         |       |      |         | /       | ^     |
| Ethernet1/1                                                      | P               | Physical |                 |                 |                |               |              |           |         | 0     |      |         | /       |       |
| Ethernet1/2                                                      | P               | Physical |                 |                 |                |               |              | Access    | 1       | •     | 0    |         | /       |       |
| Ethernet1/3                                                      | P               | Physical |                 |                 |                |               |              | Access    | 1       | •     | 0    |         | /       | 1     |
| Ethernet1/4                                                      | P               | Physical |                 |                 |                |               |              | Access    | 1       | •     | 0    |         | /       | 1     |
| Ethernet1/5                                                      | P               | Physical |                 |                 |                |               |              | Access    | 1       | •     | 0    |         | /       | 1     |
| Ethernet1/6                                                      | P               | Physical |                 |                 |                |               |              | Access    | 1       | •     | 0    |         | /       |       |
| Ethernet1/7                                                      | P               | Physical |                 |                 |                |               |              | Access    | 1       | •     | 0    |         | /       | -     |
|                                                                  |                 |          |                 | Di              | splaying 1-9 o | f 9 interface | s I< < Page  | 1         |         |       |      | of 1    |         | C     |

Fysieke interfaceweergave (L2 en L3)

| Edit Physical Interface                                                                                                    | Edit Physical Interface                                                                                                    | Ð |
|----------------------------------------------------------------------------------------------------|----------------------------------------------------------------------------------------------------|---|
| General Hardware Configuration                                                                                                    | , General IPv4 IPv6 Advanced Hardware Configuration FMC Access                                                                                                    |   |
| Interface ID:         Ethernet1/2         Image: Construction in the image is a structure of the image is a structure of the image is a struct | Name:<br>Enabled<br>Management Only<br>Description:<br>Mode:<br>None<br>Security Zone:<br>Thterface ID:<br>Ethernet1/1<br>MTU:<br>1500<br>(64 - 9198)<br>Propagate Security Group Tag: |   |
|                                                                                                    | Cancel                                                                                                    |   |

# FP1010-architectuur

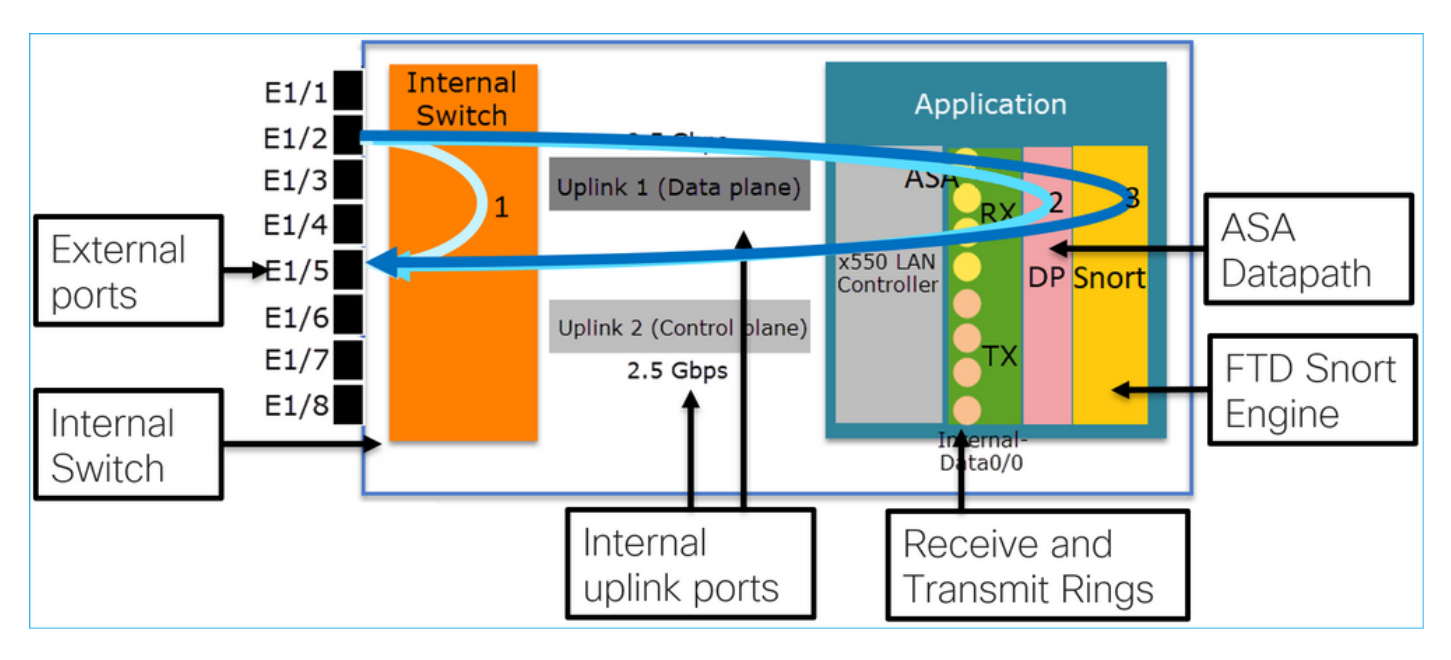

- 8 Externe gegevenspoorten.
- 1 Interne Switch.
- 3 Uplink-poorten (waarvan er twee in het beeld worden weergegeven), één voor datacenter, één voor besturingsplane en één voor configuratie.
- x550 LAN controller (de interface tussen de toepassing en de uplinks).
- 4 Ontvang (RX) en 4 transmissies (TX).
- Datapath-proces (op ASA en FTD).
- Snellproces (op FTD).

## PacketProcessing

Twee belangrijke factoren kunnen de pakketverwerking beïnvloeden:

1. Interface/poortmodus

2. Toepasselijk beleid

Een pakket kan een FP1010 op 3 verschillende manieren doorlopen:

- 1. Alleen verwerkt door de interne switch
- 2. Alleen doorgestuurd naar de applicatie (ASA/FTD) en alleen verwerkt door het datapath-proces
- 3. Verstuurd naar de aanvraag (FTD) en verwerkt door de datapath- en Snort-motor

# FP1010-poortmodules

De UI-voorbeelden zijn voor FMC, de CLI-voorbeelden zijn voor FTD. De meeste concepten zijn ook volledig van toepassing op een ASA.

## FP1010 Case 1.0 Routed Port (IP-routing)

#### Internal Application 10.10.203.x/24 Switch .2 2 5 Gbps E1/3 Uplink 1 (Data plane) E1/4 x550 LAN 3 DP Snort .2 Controller 10.10.204.x/24 Uplink 2 (Control plane) 2.5 Gbps Data0/0 Device Routing Inline Sets SNMP Interfaces DHCP 🔍 Search by name 2 Sy terfaces • Security Zones MAC Address (Active/Stand... Port Mode VLAN Usage Interface Logical N... Type **IP Address** SwitchPort NET203 Physical 10.10.203.2/24(Static) X Ethernet1/3 X Ethernet1/4 **NET204** Physica 10.10.204.2/24(Static)

#### Configuratie en werking

#### Belangrijkste punten

- Vanuit het oogpunt van het ontwerp behoren de twee havens tot 2 verschillende L2 subnetten.
- Wanneer de poorten in Routed Mode zijn ingesteld, worden de pakketten verwerkt door de toepassing (ASA of FTD).
- In het geval van FTD, op basis van de regelactie (bijv. ALLOW), kunnen de pakketten zelfs worden geïnspecteerd door de sorteermachine.

#### FTD-interfaceconfiguratie

# interface Ethernet1/3 nameif NET203 cts manual propagate sgt preserve-untag policy static sgt disabled trusted

```
security-level 0
ip address 10.10.203.2 255.255.255.0
!
interface Ethernet1/4 nameif NET204
cts manual
  propagate sgt preserve-untag
  policy static sgt disabled trusted
security-level 0
  ip address 10.10.204.2 255.255.255.0
```

#### FP1010 routepoortverificatie

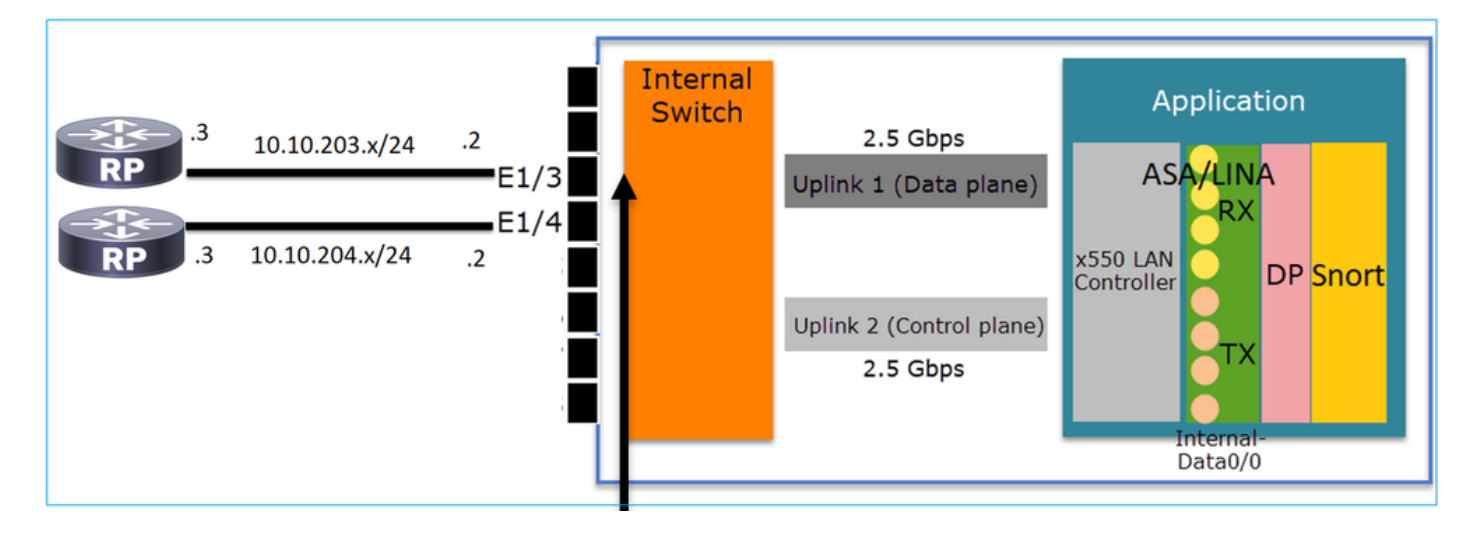

Van FXOS CLI kunt u de fysieke interfacetellers controleren. Dit voorbeeld toont de ingress unicast- en egress unicast-loketten op de E1/3-poort:

FP1010(local-mgmt)# show portmanager counters ethernet 1 3 | egrep
"stats.ing\_unicastframes\|stats.egr\_unicastframes"
stats.ing\_unicastframes = 3521254 stats.egr\_unicastframes = 604939
FTD datapath Captures kan worden toegepast en pakketten kunnen worden gevolgd:

FP1010# show capture capture CAP203 type raw-data trace interface NET203 [Capturing - 185654 bytes] Dit is een vangnet. Zoals verwacht wordt het pakket verzonden op basis van een ROUTE LOOKUP:

FP1010# show capture CAP203 packet-number 21 trace

21: 06:25:23.924848 10.10.203.3 > 10.10.204.3 icmp: echo request ... Phase: 3 Type: ROUTE-LOOKUP Subtype: Resolve Egress Interface Result: ALLOW Config: Additional Information: found next-hop 10.10.204.3 using egress ifc NET204

#### FP1010 Case 2. Bridge-Group mode (overbrugging)

Configuratie en werking

| RP.3<br>RP.4   | 10.10.203.x/24         | E1/3<br>E1/4 | Internal<br>Switch | 2.5 Gbps<br>Uplink 1 (Data plane)    | Application                              |
|----------------|------------------------|--------------|--------------------|--------------------------------------|------------------------------------------|
| KP H           | 10.10.203 4/14         |              |                    | Uplink 2 (Control plane)<br>2.5 Gbps | Controller<br>TX<br>Internal-<br>Data0/0 |
| Device Routing | Interfaces Inline Sets | DHCP SNMP    |                    |                                      |                                          |

|             |           |          |                |                              |                        | Search by na | ame 🔤 🥰 s  | ync Device 🛛 🔘 Add Ir | iterfaces 🕶 |
|-------------|-----------|----------|----------------|------------------------------|------------------------|--------------|------------|-----------------------|-------------|
| Interface   | Logical N | Туре     | Security Zones | MAC Address (Active/Standby) | IP Address             | Port Mode    | VLAN Usage | SwitchPort            |             |
| Ethernet1/3 | NET203    | Physical |                |                              |                        |              |            | (X)                   | 2           |
| Ethernet1/4 | NET204    | Physical |                |                              |                        |              |            | (X)                   | 2           |
| BVI34       | NET34     | Bridge   |                |                              | 10.10.203.1/24(Static) |              |            |                       | 26          |

- Vanuit een ontwerpstandpunt worden de 2 poorten aangesloten op dezelfde L3-subvorm (gelijk aan een transparante firewall) maar op verschillende VLAN's.
- Wanneer de poorten in overbruggingsmodus zijn ingesteld, worden de pakketten verwerkt door de toepassing (ASA of FTD).
- In het geval van FTD, op basis van de regelactie (bijv. ALLOW), kunnen de pakketten zelfs worden geïnspecteerd door de sorteermachine.

#### FTD-interfaceconfiguratie

```
interface Ethernet1/3 bridge-group 34 nameif NET203
  cts manual
  propagate sgt preserve-untag
  policy static sgt disabled trusted
security-level 0
!
interface Ethernet1/4 bridge-group 34 nameif NET204
  cts manual
  propagate sgt preserve-untag
  policy static sgt disabled trusted
security-level 0
!
interface BVI34 nameif NET34 security-level 0 ip address 10.10.203.1 255.255.255.0
FP1010 Bridge-Group poortverificatie
```

Deze opdracht toont de interfaceleden van BVI 34:

```
FP1010# show bridge-group 34
Interfaces:
Ethernet1/3 Ethernet1/4
Management System IP Address: 10.10.203.1 255.255.255.0
Management Current IP Address: 10.10.203.1 255.255.255.0
Management IPv6 Global Unicast Address(es): N/A
```

#### Deze opdracht toont de ASA/FTD Data Content Adresseerbare Geheugen (CAM) tabel:

| FP1010; | # show mac-addres | ss-table  |       |                  |         |    |
|---------|-------------------|-----------|-------|------------------|---------|----|
| interfa | ace mac address   | type      | Age(m | in) <b>bridg</b> | e-group |    |
| NET203  | 0050.5685.43f1    | dynamic   | 1     | 34               |         |    |
| NET204  | 4c4e.35fc.fcd8    | dynamic   | 3     | 34               |         |    |
| NET203  |                   | 0050.56b6 | .2304 | dynamic          | 1       | 34 |
| NET204  |                   | 0017.dfd6 | .ec00 | dynamic          | 1       | 34 |
| NET203  |                   | 0050.5685 | .4fda | dynamic          | 1       | 34 |

Een pakketsporenfragment toont dat het pakket is doorgestuurd op basis van de MAC L2-favoriet van de bestemming:

FP1010# show cap CAP203 packet-number 1 trace

2 packets captured

1: 11:34:40.277619 10.10.203.3 > 10.10.203.4 icmp: echo request
Phase: 1
Type: L2-EGRESS-IFC-LOOKUP Subtype: Destination MAC L2 Lookup
Result: ALLOW
Config:
Additional Information:
DestinationMAC lookup resulted in egress ifc NET204

In het geval van FTD kunnen FMC Connection-evenementen ook informatie verstrekken over de stroominspectie en de overloopbrug-groepsinterfaces:

| Contex                                                                                                    | ct Exp | plorer Connections  | • Events Intrusions | <ul> <li>Files</li> </ul> | Hosts V               | sers   Correla     | tion  Advanced                 | Search                            |                            |                        |                            |                     |                        |                       |
|----------------------------------------------------------------------------------------------------|--------|---------------------|---------------------|---------------------------|-----------------------|--------------------|--------------------------------|-----------------------------------|----------------------------|------------------------|----------------------------|---------------------|------------------------|-----------------------|
|                                                                                                    |        |                     |                     |                           |                       |                    |                                |                                   |                            |                        | Bookmark This Page R       | eport Designer Dash | board View Bookm       | narks Search •        |
| Connection Events (statich workdloa)       II 2019-08-26 13:32:06 - 2019-08-26 14:55:00 @         Connections with Application Details > Table View of Connection Events       Expanding         • Search Constraints (Edit Search)       Disabled Columns |        |                     |                     |                           |                       |                    |                                |                                   |                            |                        |                            |                     |                        |                       |
| Jump                                                                                                    | to     | ▼ First Packet ×    | Last Packet ×       | Action ×                  | Initiator IP ×        | Responder X<br>IP  | Source Port / ×<br>ICMP Type   | Destination Port / ×<br>ICMP Code | Access Control ×<br>Policy | Prefilter ×<br>Policy  | Tunnel/Prefilter ×<br>Rule | Device ×            | Ingress ×<br>Interface | Egress ×<br>Interface |
| * [                                                                                                    |        | 2019-08-26 14:54:27 | 2019-08-26 14:54:27 | Fastpath                  | 10.10.203.3           | 10.10.203.4        | <u>8 (Echo Request) / icmp</u> | 0 (No Code) / icmp                | FTD ACP                    | mzafeiro PP            | rule1                      | mzafeiro FTD1010    | NET203                 | NET204                |
| * [                                                                                                    |        | 2019-08-26 14:54:27 |                     | Fastpath                  | i <u>10.10.203.3</u>  | 10.10.203.4        | 8 (Echo Request) / icmp        | 0 (No Code) / icmp                | FTD ACP                    | mzafeiro PP            | rule1                      | mzafeiro FTD1010    | NET203                 | NET204                |
| * [                                                                                                    |        | 2019-08-26 14:54:00 | 2019-08-26 14:54:00 | Fastpath                  | 10.10.203.3           | 10.10.203.4        | 8 (Echo Request) / icmp        | 0 (No Code) / icmp                | FTD ACP                    | mzafeiro PP            | rule1                      | mzafeiro FTD1010    | NET203                 | NET204                |
| + [                                                                                                    |        | 2019-08-26 14:54:00 |                     | Fastpath                  | il <u>10.10.203.3</u> | <u>10.10.203.4</u> | 8 (Echo Request) / icmp        | 0 (No Code) / icmp                | FTD ACP                    | mzafeiro PP            | rule1                      | mzafeiro FTD1010    | NET203                 | NET204                |
|                                                                                                    |        |                     | [                   | <b>↑</b><br>Poli<br>Act   | cy<br>ion             |                    |                                |                                   | ↑<br>Appli<br>Polic        | <b>↑</b><br>ied<br>ies |                            | B<br>in             | ridge<br>terfac        | d<br>ces              |

## FP1010 Case 3. Switches (HW-switching) in toegangsmodus

Configuratie en werking

|         | .3<br>.4 | 10.10.203.3 | VLAN 2<br>x/24<br>VLAN 2 | 03<br>E1<br>E1<br>203 | /3          | Internal<br>Switch | 2.5 G<br>Uplink 1 (De<br>Uplink 2 (Co<br>2.5 G | bps<br>ata plane)<br>ntrol plane)<br>bps | A<br>x550 LAP<br>Controlle | SA/LINA<br>RX<br>r<br>TX<br>Internal-<br>Data0/0 | on<br>OP <mark>Snort</mark> |                 |
|---------|----------|-------------|--------------------------|-----------------------|-------------|--------------------|------------------------------------------------|------------------------------------------|----------------------------|--------------------------------------------------|-----------------------------|-----------------|
|         |          |             |                          |                       | ΗV          | V sw               | itching                                        | for i                                    | ntra-                      | VLA                                              | N traf                      | fic             |
|         |          |             |                          |                       |             |                    |                                                |                                          |                            |                                                  |                             |                 |
| Device  | Routing  | Interfaces  | Inline Sets              | DHCP                  | SNMP        |                    |                                                |                                          |                            |                                                  |                             |                 |
|         |          |             |                          |                       |             |                    |                                                | _                                        | Search by r                | name 🔤 🍣                                         | Sync Device 🛛 🕥 Ac          | ld Interfaces 🔻 |
| Interfa | ace      | Lo          | ogical Name              | Туре                  | Security Zo | nes MAC Ad         | dress (Active/Sta                              | IP Addres                                | Port Mode                  | VLAN Usage                                       | SwitchPort                  |                 |
| 😭 Ethe  | ernet1/3 |             |                          | Physical              |             |                    |                                                |                                          | Access                     | 203                                              |                             | 6               |
| 🚰 Ethe  | ernet1/4 |             |                          | Physical              |             |                    |                                                |                                          | Access                     | 203                                              |                             | ø               |

- HW-switching is een FTD 6.5+ en ASA 9.13+ optie.
- Vanuit een ontwerpstandpunt worden de 2 poorten aangesloten op dezelfde L3-bits en hetzelfde VLAN.
- De poorten in dit scenario werken in de toegangsmodus (alleen zonder tag).
- De firewallpoorten die in SwitchPort-modus zijn ingesteld, hebben geen logische naam (naam indien) ingesteld.
- Wanneer de poorten in switchingmodus worden geconfigureerd en tot hetzelfde VLAN (intra-VLAN-verkeer) behoren, worden de pakketten alleen verwerkt door de FP1010 interne switch.

#### FTD-interfaceconfiguratie

Vanuit een CLI-standpunt ziet de configuratie er sterk uit als een L2-switch:

interface Ethernet1/3 switchport switchport access vlan 203 ! interface Ethernet1/4 switchport switchport access vlan 203

Filtering van verkeer binnen VLAN

De uitdaging: ACL kan verkeer binnen VLAN niet filteren!

De oplossing: Beschermde poorten

Het principe is heel eenvoudig: 2 poorten die zijn geconfigureerd als beveiligd, kunnen niet met elkaar praten.

FMC UI in het geval van beschermde havens:

| Edit Phys  | sical Interface |           |            | Edit Physical Interfac | e        |             |  |
|------------|-----------------|-----------|------------|------------------------|----------|-------------|--|
| General    | Hardware Co     | e         |            | General Hardware C     |          |             |  |
| Interface  | ID:             | Ethernet1 | /3 Enabled | Interface ID:          | Ethernet | 1/4 Enabled |  |
| Descriptio | n:              |           |            | Description:           |          |             |  |
| Port Mode  | :               | Access    | <b>v</b>   | Port Mode:             | Access   | ·           |  |
| VLAN ID:   |                 | 203       | (1 - 4070) | VLAN ID:               | 203      | (1 - 4070)  |  |
| Protected: |                 |           |            | Protected:             |          |             |  |

#### FTD-interfaceconfiguratie

De opdracht switchpoort die beveiligd is, wordt ingesteld onder de interface:

```
interface Ethernet1/3
switchport
switchport access vlan 203
switchport protected
!
interface Ethernet1/4
switchport
switchport access vlan 203
switchport protected
```

#### FP1010 switchingverificatie

In dit voorbeeld worden er 1000 pakketten met een specifieke grootte (1100 bytes) verzonden:

```
router# ping 10.10.203.4 re 1000 timeout 0 size 1100
Gebruik deze opdracht om de ingangen en reling te controleren op eenastloketten van de
transitinterfaces:
```

```
FP1010(local-mgmt)# show portmanager counters ethernet 1 3 | egrep
"stats.ing_unicastframes\|stats.bytes_1024to1518_frames"
                             = 146760
stats.ing_unicastframes
stats.bytes_1024to1518_frames = 0
FP1010(local-mgmt)# show portmanager counters ethernet 1 4 | egrep
"stats.egr_unicastframes\|stats.bytes_1024to1518_frames"
stats.bytes_1024to1518_frames = 0
stats.egr_unicastframes
                             = 140752
FP1010(local-mgmt)# show portmanager counters ethernet 1 3 | egrep
"stats.ing_unicastframes\|stats.bytes_1024to1518_frames"
                             = 147760 <----- Ingress Counters got increased by
stats.ing_unicastframes
1000
stats.bytes_1024to1518_frames = 1000 <----- Ingress Counters got increased by 1000
FP1010(local-mgmt)# show portmanager counters ethernet 1 4 | egrep
"stats.egr_unicastframes\|stats.bytes_1024to1518_frames"
stats.bytes_1024to1518_frames = 0 <----- No egress increase</pre>
stats.egr_unicastframes
                             = 140752 <----- No egress increase
Deze opdracht toont de status Interne switch VLAN:
```

---- ------

1 - down 203 - up Ethernet1/3, Ethernet1/4

De status van een VLAN is UP zolang minimaal één poort is toegewezen aan het VLAN

Als een poort administratief wordt ingedrukt of de aangesloten poort op de switch is afgesloten/kabel is losgekoppeld en dit is de enige poort die aan VLAN is toegewezen, is de VLAN-status ook minder:

 FP1010-2# show switch vlan

 VLAN Name
 Status
 Ports

 1
 down 201
 net201

 1
 down 202
 net202

 thernet1/1 <--- e1/1 was admin down 202</td>
 net202
 down Ethernet1/2 <----</td>

 upstream switch port is admin down
 Deze opdracht toont de CAM-tabel van de interne switch:
 Image: Comparison of the comparison of the com

 FP1010-2# show switch mac-address-table

 Legend: Age - entry expiration time in seconds

 Mac Address | VLAN |
 Type
 Age | Port

 4c4e.35fc.0033 | 0203 |
 dynamic
 282 | Et1/3

 4c4e.35fc.4444 | 0203 |
 dynamic
 330 | Et1/4

De standaard verouderingstijd van de interne switch CAM-tabel is 5 min 30 seconden.

FP1010 bevat 2 CAM-tabellen:

- 1. Inwendige CAM-tabel van Switch: Gebruikt in geval van HW-switching
- 2. ASA/FTD datapath CAM-tabel: Gebruikt bij overbrugging

Elk pakket/kader dat over FP1010 loopt wordt verwerkt door één enkele CAM-tabel (interne switch of FTD datapath) op basis van de poortmodus.

Voorzichtig: Verwar de in SwitchPort-modus gebruikte interne switch CAM-tabel van de show switch niet met de CAM-tabel met hoofdadres waarvoor een FTD-datapath wordt gebruikt in een overbrugde modus

#### Hoe switching: Extra dingen om te weten te komen

ASA/FTD datapath-blogs tonen geen informatie over HW-switched stromen:

FP1010# **show log** FP1010#

ASA/FTD datapath-verbindingstabel bevat geen HW-switched stromen:

Bovendien tonen de gebeurtenissen van de verbinding van FMC geen HW-switched stromen.

# FP1010 Case 4.0 Switches (trunking)

#### Configuratie en werking

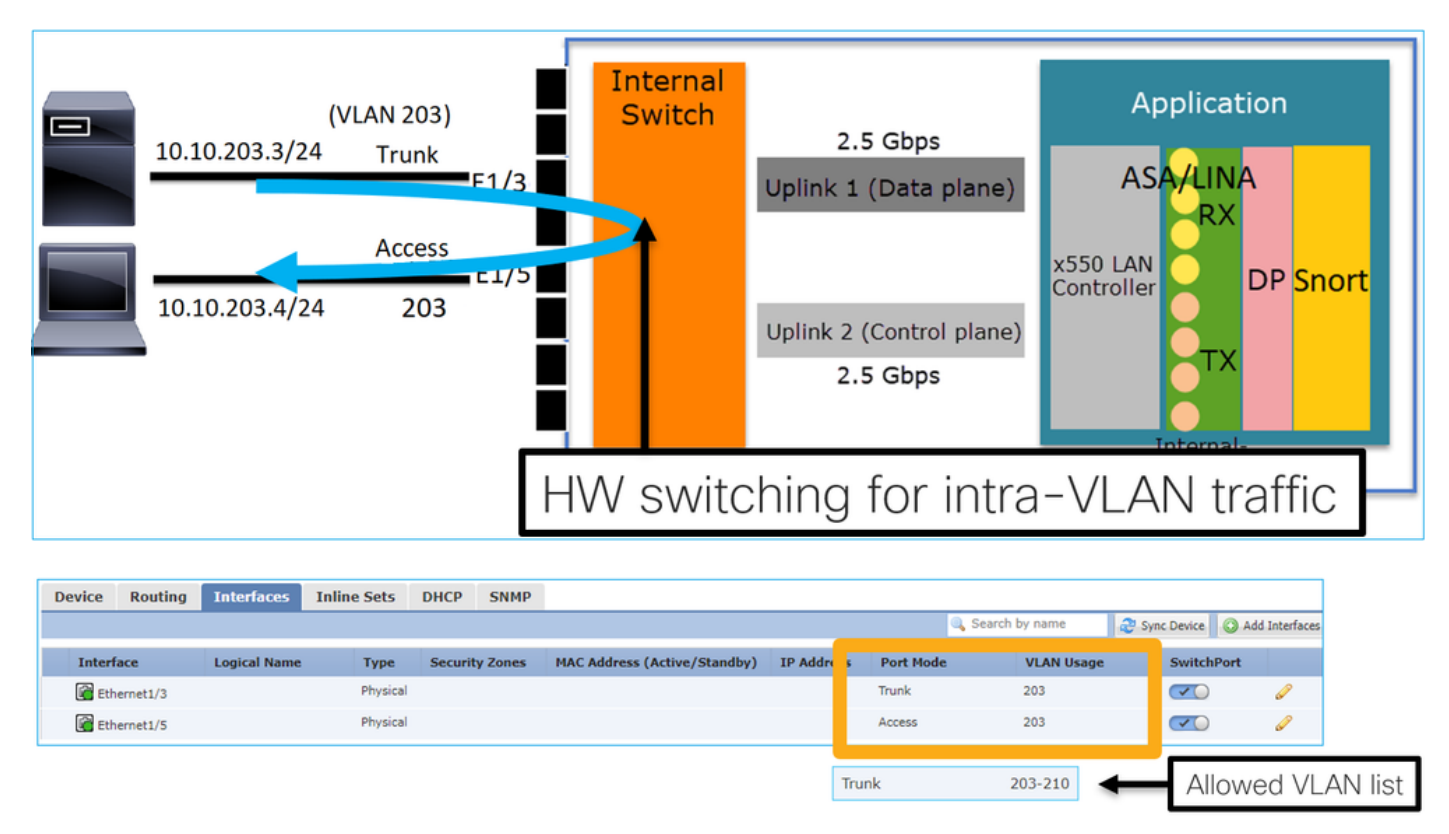

#### Belangrijkste punten

- HW-switching is een FTD 6.5+ en ASA 9.13+ optie.
- Vanuit een ontwerpstandpunt worden de 2 poorten aangesloten op dezelfde L3-bits en hetzelfde VLAN.
- Trunk-poort accepteert gekoppelde frames en untagged (in het geval van een inheems VLAN).
- Wanneer de poorten in switchingmodus zijn geconfigureerd en tot hetzelfde VLAN (intra-VLAN-verkeer) behoren, worden de pakketten alleen door de interne switch verwerkt.

#### FTD-interfaceconfiguratie

De configuratie is vergelijkbaar met een Layer 2 switch poort:

```
interface Ethernet1/3 switchport switchport trunk allowed vlan 203 switchport trunk native vlan
1 switchport mode trunk
!
interface Ethernet1/5
switchport
switchport
switchport access vlan 203
```

#### FP1010 Case 5.0 Switches (Inter-VLAN)

Configuratie en werking

|  | 10.10.203.3/24 | E1/1<br>Access<br>203<br>Access<br>E1/2<br>E1/3<br>E1/4<br>E1/5<br>E1/6<br>E1/7<br>E1/8 | Internal<br>Switch | 2.5 Gbps<br>Uplink 1 (Data plane)<br>VLAN 203<br>VLAN 204<br>Uplink 2 (Control plane)<br>2.5 Gbps | Application<br>ASA Int VLAN 203<br>10.10.203.1/24<br>Int VLAN 204<br>10.10.204.1/24<br>DP Snort<br>TX<br>Internal-<br>Data0/0 |
|--|----------------|-----------------------------------------------------------------------------------------|--------------------|---------------------------------------------------------------------------------------------------|----------------------------------------------------------------------------------------------------|
|--|----------------|-----------------------------------------------------------------------------------------|--------------------|---------------------------------------------------------------------------------------------------|----------------------------------------------------------------------------------------------------|

|   | Dence  | nouting  | Anternates | inne bets   | oner     | 51111        |                                |                      |         |           |             |           |             |
|---|--------|----------|------------|-------------|----------|--------------|--------------------------------|----------------------|---------|-----------|-------------|-----------|-------------|
|   |        |          |            |             |          |              |                                |                      | 🔍 Searc | h by name | Sync Device | 🛛 🔘 Add I | nterfaces 🕶 |
|   |        |          |            |             | _        |              |                                |                      |         |           |             |           |             |
|   | Interf | ace      | L          | ogical Name | Туре     | Security Zon | nes MAC Address (Active/Stand. | IP Address           |         | Port Mode | VLAN Us     | Switc     |             |
|   | 🕅 Eth  | ernet1/2 |            |             | Physical |              |                                |                      |         | Access    | 203         |           | 9           |
| L | 🚰 Eth  | ernet1/4 |            |             | Physical |              |                                |                      |         | Access    | 204         |           | Ø           |
|   | 🔚 Vla  | n203     | N          | ET203       | VLAN     |              |                                | 10.10.203.1/24(Stati | c)      |           |             |           | Ø 6         |
|   | 🚺 Vla  | n204     | N          | ET204       | VLAN     |              |                                | 10.10.204.1/24(Stati | c)      |           |             |           | J           |
|   |        |          |            |             |          |              |                                |                      |         |           |             |           |             |

- Vanuit ontwerpstandpunt worden de 2 poorten aangesloten op 2 verschillende L3 subnetten en 2 verschillende VLAN's.
- Het verkeer tussen de VLAN's gaat door de VLAN-interfaces (gelijk aan SVIs).
- Vanuit het oogpunt van verkeersstroom bereikt het verkeer tussen VLAN de toepassing.

| 10.10.203.3/24 | E1/1<br>Access                     | Internal<br>Switch | 2.5 Gbps                             | Application                                                            |
|----------------|------------------------------------|--------------------|--------------------------------------|------------------------------------------------------------------------|
|                | <sup>203</sup> E1/3<br>Access E1/4 |                    | Uplink 1 (Data plane)                | Int VLAN 203<br>ASA 10. 10.2000 (201<br>Int VLAN 204<br>10.10.204.1(24 |
| 10.10.20       | E1/5<br>E1/6<br>E1/7<br>E1/8       |                    | Uplink 2 (Control plane)<br>2.5 Gbps | Controller                                                             |
|                |                                    |                    |                                      | Internal-<br>Data0/0                                                   |

#### FTD-interfaceconfiguratie

De configuratie is vergelijkbaar met een Switch virtuele interface (SVI):

```
interface Ethernet1/2
switchport switchport access vlan 203
interface Ethernet1/4
switchport switchport access vlan 204
!
interface Vlan203 nameif NET203 security-level 0 ip address 10.10.203.1 255.255.255.0
interface Vlan204 nameif NET204 security-level 0 ip address 10.10.204.1 255.255.255.0
Packet Processing voor interVLAN-verkeer
```

Dit is een spoor van een pakje dat door 2 verschillende VLAN's overschrijdt:

| FP101 | 0# show capture CAP203 packet-number 1 trace   include Type |
|-------|-------------------------------------------------------------|
| Type: | CAPTURE                                                     |
| Type: | ACCESS-LIST                                                 |
| Type: | ROUTE-LOOKUP                                                |
| Type: | ACCESS-LIST                                                 |
| Type: | CONN-SETTINGS                                               |
| Type: | NAT                                                         |
| Type: | IP-OPTIONS                                                  |
| Type: | INSPECT                                                     |
| Type: | INSPECT                                                     |
| Type: | CAPTURE                                                     |
| Type: | CAPTURE                                                     |
| Type: | CAPTURE                                                     |
| Type: | NAT                                                         |
| Type: | IP-OPTIONS                                                  |
| Type: | CAPTURE                                                     |
| Type: | FLOW-CREATION                                               |
| Type: | EXTERNAL-INSPECT                                            |
| Type: | SNORT                                                       |
| Type: | ROUTE-LOOKUP                                                |
| Type: | ADJACENCY-LOOKUP                                            |
| Type: | CAPTURE                                                     |

De belangrijkste fasen in het pakketproces:

| FP1010# show capture CAP203 packet-number 1 trace   i Type<br>Type: CAPTURE<br>Type: ACCESS-LIST<br>Type: ROUTE-LOOKUP<br>Type: ACCESS-LIST | Subtype: Resolve Egress Interface<br>found next-hop 10.10.204.3 using egress ifc NET204<br>FW_ACL_ advanced permit ip any any rule-id 268434432                                                                    |
|----------------------------------------------------------------------------------------------------|----------------------------------------------------------------------------------------------------|
| Type: CONN-SETTINGS<br>Type: NAT<br>Type: IP-OPTIONS<br>Type: INSPECT<br>Type: CAPTURE<br>Type: CAPTURE<br>Type: CAPTURE<br>Type: CAPTURE   | FTD Modular Policy Framework (MFP)<br>policy-map global_policy<br>class class-default<br>set connection advanced-options UM_STATIC_TCP_MAP<br>policy-map global_policy<br>class inspection_default<br>inspect icmp |
| Type: NAT<br>Type: IP-OPTIONS<br>Type: CAPTURE<br>Type: FLOW-CREATION                                                                       | Sport Vardict: (pass-packet) allow this packet                                                                                                    |
| Type: EXTERNAL-INSPECT                                                                                                    | Subtype: Resolve Egress Interface<br>found next-hop 10.10.204.3 using egress ifc NET204                                                                                                    |
| Type: CAPTURE                                                                                                    | next-hop mac address 4c4e.35fc.4444 hits 10 reference 1                                                                                                    |

## FP1010 Case 6. Inter-VLAN-filter

#### Configuratie en werking

Er zijn 2 hoofdopties om verkeer tussen VLAN's te filteren:

- 1. Toegangsbeheerbeleid
- 2. commando 'geen voorwaartse'

#### Filter verkeer tussen VLAN met het gebruik van de "no-forward" opdracht

configuratie FMC UI:

| Edit VLAN Interface                      |          | ?           |
|------------------------------------------|----------|-------------|
| General IPv4 IPv6                        | Advanced |             |
| Name:                                    | NET203   | C Enabled   |
| Description:                             |          |             |
| Mode                                     | Neee     |             |
| Security Zone:                           | None     |             |
| MTU:                                     | 1500     | (64 - 9198) |
| VLAN ID *:                               | 203      | (1 - 4070)  |
| Disable Forwarding on<br>Interface Vlan: | 204 💌    |             |

- De no-forward-daling is in één richting gericht.
- Het kan niet op beide interfaces van VLAN worden toegepast.
- De niet-voorwaartse controle wordt uitgevoerd vóór de ACL-controle.

#### FTD-interfaceconfiguratie

De CLI-configuratie in dit geval is:

```
interface Vlan203
no forward interface Vlan204
nameif NET203
security-level 0
ip address 10.10.203.1 255.255.255.0
!
interface Vlan204
nameif NET204
security-level 0
ip address 10.10.204.1 255.255.255.0
```

Als een pakje door de optie Geen voorwaartse voorziening wordt verbroken, wordt een ASA/FTD Data Syslog-bericht gegenereerd:

FP1010# show log Sep 10 2019 07:44:54: %FTD-5-509001: Connection attempt was prevented by "no forward" command: icmp src NET203:10.10.203.3 dst NET204:10.10.204.3 (type 8, code 0) Vanuit het vervolgkeuzepunt Accelerated Security Path (ASP) wordt het beschouwd als een ACLdaling: Aangezien de druppel unidirectioneel is, kan Host-A (VLAN 203) geen verkeer naar Host-B (VLAN 204) initiëren, maar het tegenovergestelde is toegestaan:

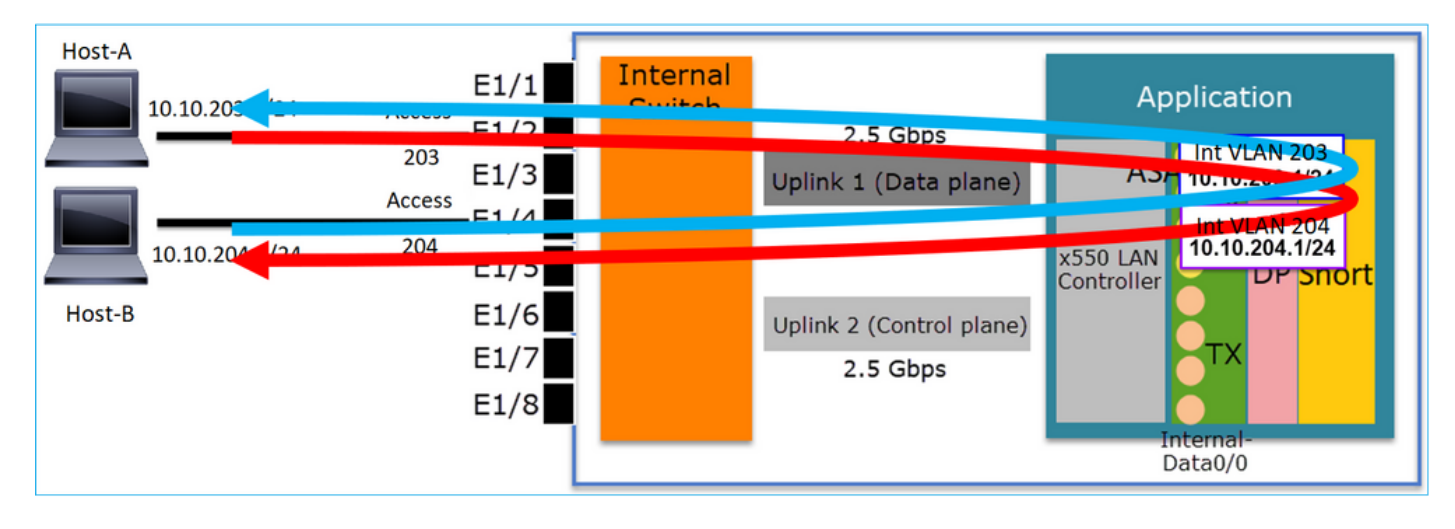

# Case Studie - FP1010. Overbrugging vs HW-switching + Overbrugging

10.10.203.1/24 Internal E1/1 Application Switch 10.10.203.2/24 E1/2 2.5 Gbps 10.10.203.3/24 ASA/LINA E1/3 Uplink 1 (Data plane) 10.10.203.4/24 (GW) RX E1/4 x550 LAN Controller E1/5 DP Snort E1/6 Uplink 2 (Control plane) E1/7 2.5 Gbps E1/8 Data0/0

Overweeg de volgende topologie:

In deze topologie:

- Drie end-hosts behoren tot hetzelfde L3-net (10.10.203.x/24).
- De router (10.10.203.4) werkt als een GW in Subnet.

In deze topologie zijn er twee belangrijke ontwerpopties:

1. overbrugging

2. HW-switching + overbrugging

Ontwerpoptie 1. Overbrugging

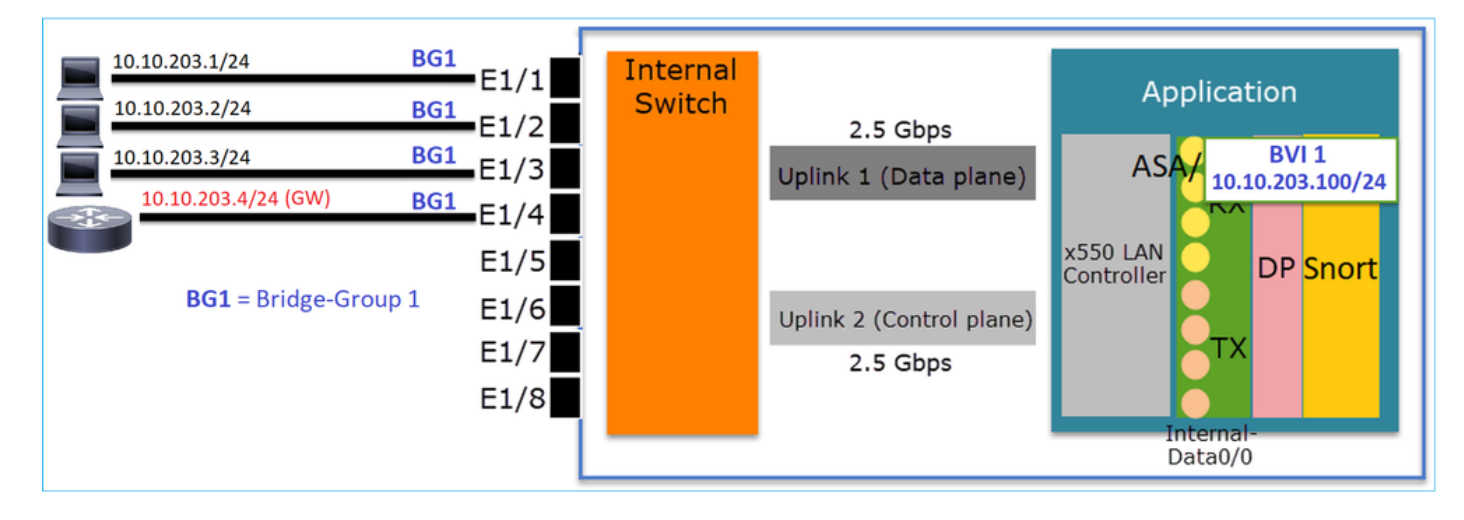

De belangrijkste punten van dit ontwerp zijn:

- Er is BVI 1 gemaakt met een IP in hetzelfde subnetwerk (10.10.203.x/24) als de 4 aangesloten apparaten.
- Alle vier havens behoren tot dezelfde Bridge-Group (in dit geval groep 1).
- Elk van de vier poorten heeft een naam ingesteld.
- Host-to-host en host-to-GW communicatie gaat door de toepassing (bv. FTD).

Vanuit het standpunt van FMC UI is de configuratie:

| C | evice   | Routing  | Interfaces | Inline Sets | DHCP     | SNMP |              |                             |                  |          |               |            |             |             |       |
|---|---------|----------|------------|-------------|----------|------|--------------|-----------------------------|------------------|----------|---------------|------------|-------------|-------------|-------|
|   | _       |          |            |             |          |      |              |                             |                  | ۹,       | Search by nar | ne 🦧 :     | Sync Device | Add Interfa | ces 🕶 |
|   | Interfa | ce       | Logical    | Name        | Туре     |      | curity Zones | MAC Address (Active/Standby | ) IP Address     |          | Port Mode     | VLAN Usage | SwitchP     |             |       |
|   | 🕅 Ethe  | ernet1/1 | HOST1      |             | Physical |      |              |                             |                  |          |               |            | X           | P           | -     |
|   | 🚰 Ethe  | ernet1/2 | HOST2      |             | Physical |      |              |                             |                  |          |               |            | X           | 6           |       |
|   | 🚰 Ethe  | ernet1/3 | HOST3      |             | Physical |      |              |                             |                  |          |               |            | X           | 6P          |       |
|   | 😭 Ethe  | ernet1/4 | H0ST4      |             | Physical |      |              |                             |                  |          |               |            | ()×)        | ø           |       |
|   | LC BVI  | 1        | BG1        |             | BridgeGr | roup |              |                             | 10.10.203.100/24 | (Static) |               |            |             | a 🖉         | Ŧ     |
| ٦ |         |          |            |             |          |      |              |                             |                  |          |               |            |             |             |       |

#### FTD-interfaceconfiguratie

In dit geval is de configuratie:

```
interface BVI1 nameif BG1 security-level 0 ip address 10.10.203.100 255.255.255.0
interface Ethernet1/1
no switchport bridge-group 1 nameif HOST1
interface Ethernet1/2
no switchport
bridge-group 1
nameif HOST2
interface Ethernet1/3
no switchport
bridge-group 1
nameif HOST3
interface Ethernet1/4
no switchport
bridge-group 1
nameif HOST4
De verkeersstroom in dit scenario:
```

| 10.10.203.4/24                        | RG1        |                              | -      |                                      |                                                               |
|---------------------------------------|------------|------------------------------|--------|--------------------------------------|---------------------------------------------------------------|
| 10.10.203.2/24                        | BG1        | E1/2                         | Switch |                                      | ADDICACIÓN                                                    |
| 10.10.203.3/24<br>10.10.203.4/24 (GW) | BG1<br>BG1 | E1/3<br>E1/4                 |        | Uplink 1 (Data plane)                | ASA/ BVI<br>10.10_05.100/24                                   |
| BG1 = Bridge-Gro                      | up 1       | E1/5<br>E1/6<br>E1/7<br>E1/8 |        | Uplink 2 (Control plane)<br>2.5 Gbps | x550 LAN<br>Controller TX DP Snort<br>TX Internal-<br>Data0/0 |

#### Ontwerpoptie 2. W-switching + overbrugging

| 10.10.203.1/24      | access 203<br>E1/1 | Internal |                          | Application                   |
|---------------------|--------------------|----------|--------------------------|-------------------------------|
| 10.10.203.2/24      | E1/2               | Switch   | 2.5 Gbps                 |                               |
| 10.10.203.3/24      | access 203 E1/3    |          | Uplink 1 (Data plane)    | ASA BVI 1<br>10,10,203,100/24 |
| 10.10.203.4/24 (GW) | access 204 E1/4    |          |                          | Int VLAN 203                  |
|                     | E1/5               |          |                          | x550 LAN Controller           |
|                     | E1/6               |          | Uplink 2 (Control plane) |                               |
|                     | E1/7               |          | 2.5 Gbps                 | TX                            |
|                     | E1/8               |          |                          |                               |
|                     | L                  |          |                          | Data0/0                       |

#### Belangrijkste punten

De belangrijkste punten van dit ontwerp zijn:

- Er is BVI 1 gemaakt met een IP in hetzelfde subnetwerk (10.10.203.x/24) als de 4 aangesloten apparaten.
- De poorten die aan de end-hosts zijn gekoppeld, worden geconfigureerd in SwitchPort-modus en behoren tot hetzelfde VLAN (203).
- De poort die aan de GW is aangesloten is ingesteld in SwitchPort-modus en behoort tot een ander VLAN (204).
- Er zijn 2 VLAN-interfaces (2003, 204). De 2 interfaces van VLAN hebben geen IP toegewezen en behoren tot Bridge-Group 1.
- Host-to-host communicatie gaat alleen door de interne switch.
- Host-to-GW-communicatie gaat door de toepassing (bijvoorbeeld FTD).

FMC UI-configuratie:

| Devic   | e Routin    | g Interfaces | Inline Sets | DHCP     | SNMP  |                 |               |                          |             |            |             |               |       |
|---------|-------------|--------------|-------------|----------|-------|-----------------|---------------|--------------------------|-------------|------------|-------------|---------------|-------|
|         |             |              |             |          |       |                 |               |                          | 🔍 Search by | name       | Sync Device | 🔵 Add Interfa | ces 🕶 |
| Int     | erface      | Logical Name | Туре        | Security | Zones | MAC Address (Ac | tive/Standby) | IP Address               | Port Mode   | VLAN Usage | SwitchP     |               |       |
| <b></b> | Ethernet1/1 |              | Physical    |          |       |                 |               |                          | Access      | 203        |             | <b>S</b>      |       |
|         | Ethernet1/2 |              | Physical    |          |       |                 |               |                          | Access      | 203        |             | 600           |       |
|         | Ethernet1/3 |              | Physical    |          |       |                 |               |                          | Access      | 203        |             | 6P            |       |
|         | Ethernet1/4 |              | Physical    |          |       |                 |               |                          | Access      | 204        |             | 600           |       |
| 5       | Vlan203     | NET203       | VLAN        |          |       |                 |               |                          |             |            |             | i 6           |       |
| 1       | Vlan204     | NET204       | VLAN        |          |       |                 |               |                          |             |            |             | a 🖓           |       |
|         | BVI1        | BG1          | BridgeGroup |          |       |                 |               | 10.10.203.100/24(Static) |             |            |             | a 🗐           | -     |

#### FTD-interfaceconfiguratie

In dit geval is de configuratie:

```
interface Ethernet1/1
switchport switchport access vlan 203
interface Ethernet1/2
switchport switchport access vlan 203
interface Ethernet1/4
switchport switchport access vlan 204
!
interface Vlan203
bridge-group 1 nameif NET203
interface Vlan204
bridge-group 1 nameif NET204
!
interface BVI1 nameif BC1 in address 10 10
```

interface BVI1 nameif BG1 ip address 10.10.203.100 255.255.255.0 Host-to-host communicatie vs host-to-GW communicatie:

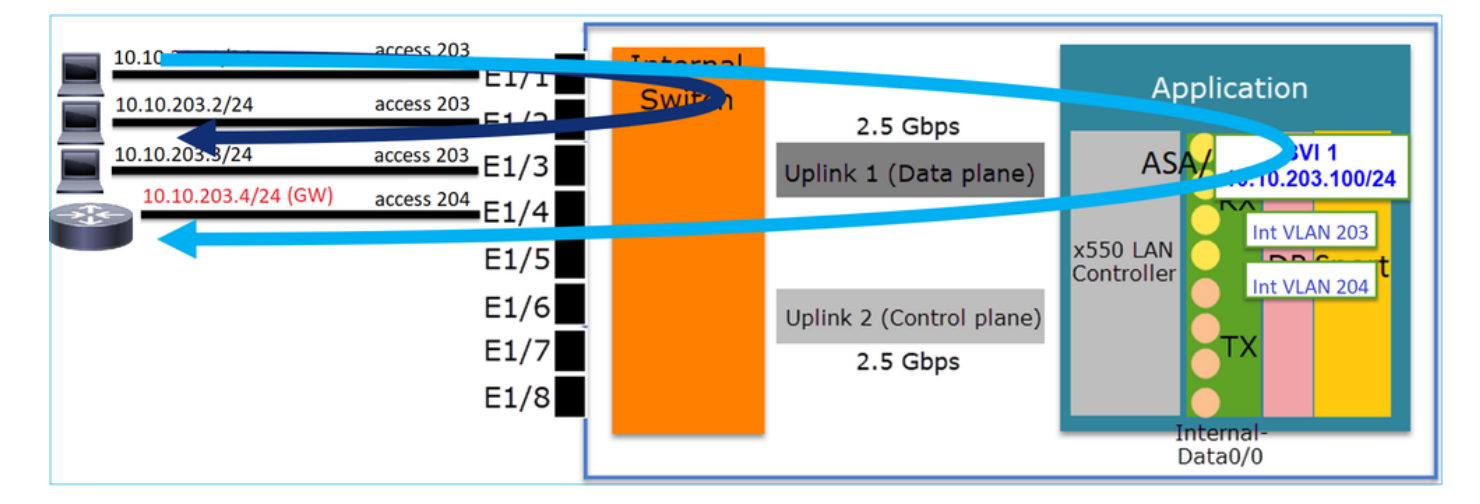

## FP1010 Ontwerpoverwegingen

Switching en hoge beschikbaarheid (HA)

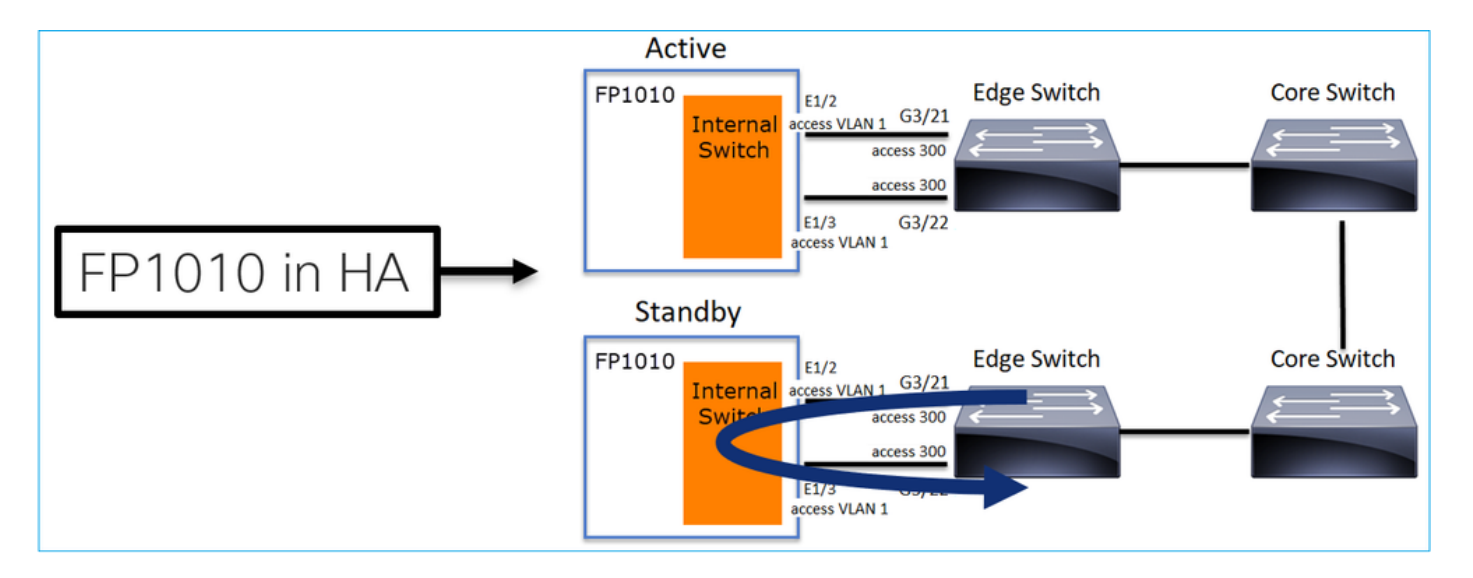

Er zijn twee belangrijke problemen wanneer HW Switching is ingesteld in een HA-omgeving:

- 1. HW-switching op de Standby-unit sturen pakketten door het apparaat door. Dit kan een netwerk veroorzaken.
- 2. Switch-poorten worden niet gecontroleerd door HA

#### Ontwerpvereisten

• U mag de SwitchPort-functie niet gebruiken met een hoge beschikbaarheid van ASA/FTD. Dit wordt gedocumenteerd in de configuratie van het FMC:

| https://www.cisco.com/o | <u>c/en/us/td/docs/s</u> | security/firep | <u>ower/670</u> | <u>/configuration/g</u> | <u>juide/fpmc-conf</u> | ig- |
|-------------------------|--------------------------|----------------|-----------------|-------------------------|------------------------|-----|
| guide-v67/regular firew | all interfaces for       | or firepower   | threat de       | efense.html#top         | bic kam dac ba         | 3b  |

| <ul> <li>Firepower Threat Defense<br/>Interfaces and Device Settings</li> <li>Interface Overview for<br/>Firepower Threat Defense</li> </ul> | For all Firepower 1010 interfaces, the default auto-negotiation setting also includes the Auto-MDI/MDIX feature. Auto-MDI/MDIX eliminates the need for crossover cabling by performing an internal crossover when a straight cable is detected during the auto-negotiation phase. Either the speed or duplex must be set to auto-negotiate to enable Auto-MDI/MDIX for the interface. If you explicitly set both the speed and duplex to a fixed value, thus disabling auto-negotiation for both settings, then Auto-MDI/MDIX is also disabled. When the speed and duplex are set to 1000 and full, then the interface always auto-negotiates; therefore |
|----------------------------------------------------------------------------------------------------|----------------------------------------------------------------------------------------------------|
| Regular Firewall Interfaces for<br>Firepower Threat Defense                                                                                  | Auto-MDI/MDIX is always enabled and you cannot disable it.                                                                                                    |
| Inline Sets and Passive<br>Interfaces for Firepower Threat<br>Defense                                                                        | High Availability and Clustering  • No cluster support.                                                                                                    |
| DHCP and DDNS Services for<br>Threat Defense                                                                                                 | <ul> <li>You should not use the switch port functionality when using High Availability. Because the switch ports operate in hardware, they continue to pass traffic on<br/>both the active and the standby units. High Availability is designed to prevent traffic from passing through the standby unit, but this feature does not extend to</li> </ul>                                                                                                    |
| Quality of Service (QoS) for<br>Firepower Threat Defense                                                                                     | switch ports. In a normal High Availability network setup, active switch ports on both units will lead to network loops. We suggest that you use external switches for any switching capability. Note that VLAN interfaces can be monitored by failover, while switch ports cannot. Theoretically, you can put a single switch port on a VLAN and successfully use High Availability, but a simpler setup is to use physical firewall interfaces instead.                                                                                                    |

#### Interactie met Spanning Tree Protocol (STP)

De FP1010 interne switch voert geen STP uit.

Neem dit scenario in overweging:

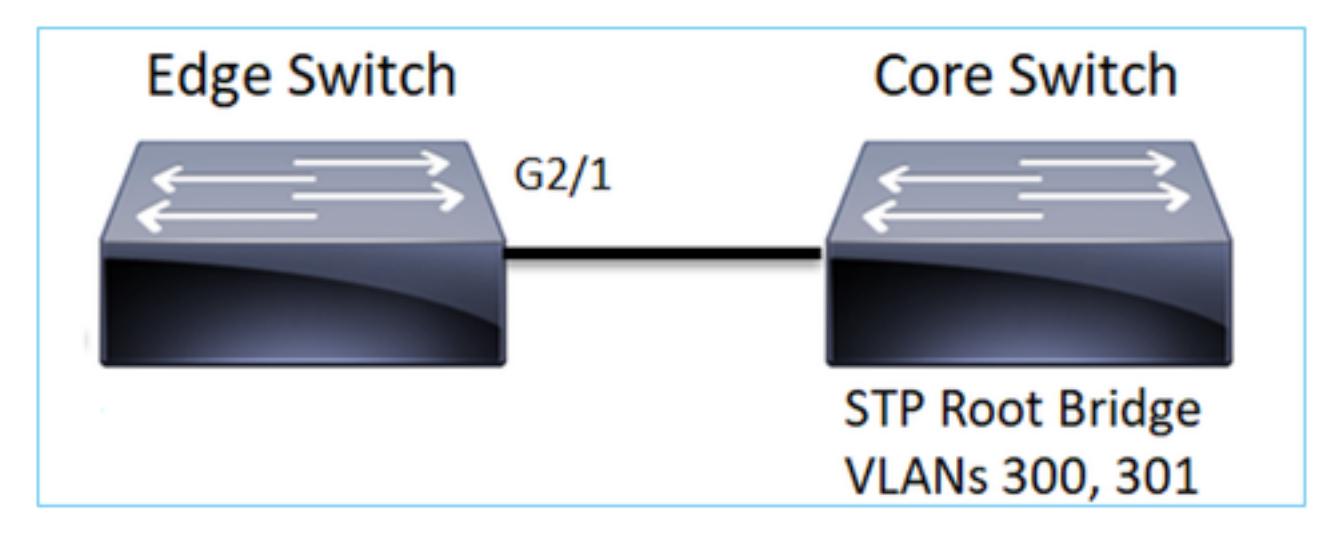

Op de Edge-Switch is de Root Port voor beide VLAN's G2/1:

switching):

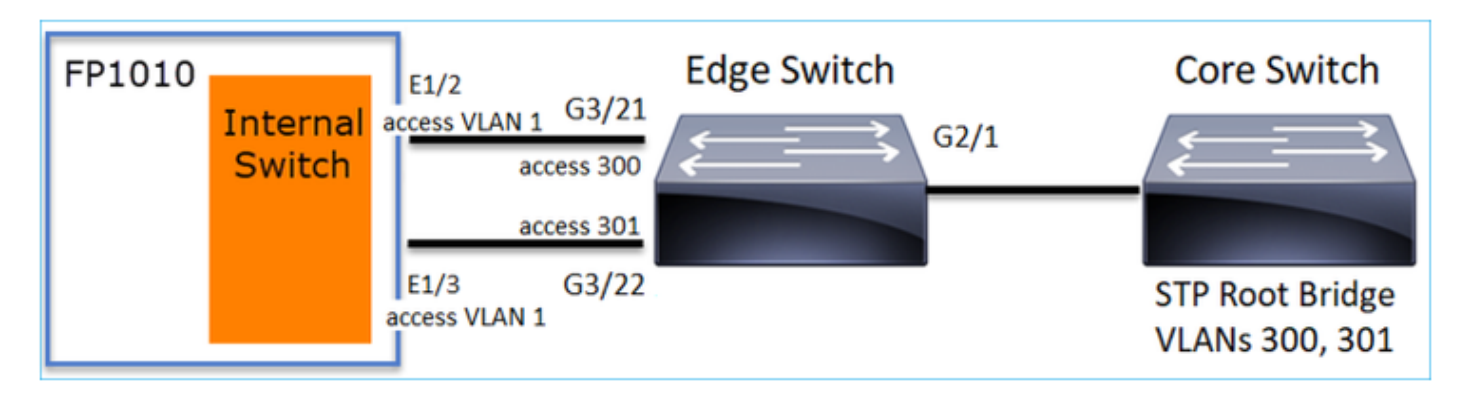

Het probleem

 Als gevolg van het lekken van VLAN superieure BPDU's voor VLAN 301 die op G3/22 zijn ontvangen

| Edge-Switch# | show spanning-tree root   in | 300 301 |   |    |    |        |
|--------------|------------------------------|---------|---|----|----|--------|
| VLAN0300     | 33068 0017.dfd6.ec00         | 4       | 2 | 20 | 15 | Gi2/1  |
| VLAN0301     | 33068 0017.dfd6.ec00         | 8       | 2 | 20 | 15 | Gi3/22 |

Waarschuwing: Als u een L2-switch aansluit op FP1010, kunt u het STP-domein beïnvloeden

Dit wordt ook gedocumenteerd in de configuratie-handleiding van het FMC:

https://www.cisco.com/c/en/us/td/docs/security/firepower/670/configuration/guide/fpmc-configguide-v67/regular firewall interfaces for firepower threat defense.html#task rzl bfc b3b

The Firepower 1010 does not support Spanning Tree Protocol for loop detection in the network. Therefore you must ensure that any connection with the FTD does not end up in a network loop.

## **FXOS REST API's**

#### FMC REST API's

Dit zijn de REST API(s) voor deze functieondersteuning:

 L2 fysieke interface [Ondersteunde PUT/GET] /api/fmc\_fig/v1/domein/ {domeinUID}/apparaten/apparaten/ {containerUID}/fysieke interfaces/ {objectID}

 VLAN-interface [Ondersteunde POST/PUT/GET/DELETE] /api/fmc\_fig/v1/domein/ {domeinUID}/apparaten/apparaten/ {containerUID}/vlaninterfaces/ {objectID}

# Problemen oplossen/diagnostiek

## Overzicht van de diagnostiek

- Logbestanden worden opgenomen in een FTD/NGIPS-probleemoplossing of in de resultaten van de show-technologie. Dit zijn de items die moeten worden geraadpleegd voor meer informatie in het geval van een oplossing:
- /opt/cisco/platform/logs/portmgr.out
- /var/sysmgr/sam\_logs/svc\_sam\_dme.log
- /var/sysmgr/sam\_logs/svc\_sam\_portAG.log
- /var/sysmgr/sam\_logs/svc\_sam\_appAG.log
- Asa-in werking stellen van de configuratie
- /mnt/disk0/log/asa-appagent.log

#### Verzamel gegevens van FXOS (apparaat) - CLI

In het geval van FTD (SSH):

> connect fxos Cisco Firepower Extensible Operating System (FX-OS) Software TAC support: http://www.cisco.com/tac Copyright (c) 2009-2019, Cisco Systems, Inc. All rights reserved.

• • •

FP1010-2# connect local-mgmt
FP1010-2(local-mgmt)#

In het geval van FTD (console):

> connect fxos You came from FXOS Service Manager. Please enter 'exit' to go back. > exit FP1010-2# connect local-mgmt FP1010-2(local-mgmt)#

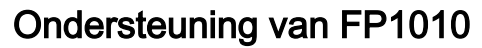

Poortregisters definiëren alle interne switch- en poortfuncties.

In dit screenshot wordt het gedeelte "Port Control" van de havenregisters getoond en in het bijzonder het register dat voorschrijft wanneer het op de interface ontvangen getagde verkeer wordt getagd, moet worden weggegooid (1) of toegestaan (0). Hier is het volledige registratiegedeelte voor één poort:

```
FP1010-2# connect local-mgmt
FP1010-2(local-mgmt)# show portmanager switch status
...
---Port Control 2 regAddr=8 data=2E80--
Jumbo Mode = 2
Mode: 0:1522 1:2048 2:10240
802.1q mode = 3
Mode: 0:Disable 1:Fallback 2:Check 3:Secure
```

#### Discard Tagged = 1 Mode: 0:Allow Tagged 1:Discard Tagged

Discard Untagged = 0 Mode: 0:Allow Untagged 1:Discard Untagged ARP Mirror = 0 Mode: 1:Enable 0:Disable Egress Monitor Source = 0 Mode: 1:Enable 0:Disable Ingress Monitor Source = 0 Mode: 1:Enable 0:Disable Port default QPri = 0

In dit screenshot kunt u de verschillende kadavers van de kaart voor de verschillende poortmodi zien:

| Device Rou  | ting Interfa  | es Inl    | ine Sets | DHCP  | SNMP             |                  |            |              |                |
|-------------|---------------|-----------|----------|-------|------------------|------------------|------------|--------------|----------------|
|             |               |           |          |       |                  | 🔍 Search by name | 🧟 Sync     | Device O Ada | d Interfaces • |
| Interface   | Logical       | Type      | Sec      | M. IP | Address          | Port Mode        | VLAN Usage | SwitchPort   |                |
| Piagnostic  | :1/1 diagnost | c Physica | 1        |       |                  |                  |            |              | 0              |
| Ethernet 1, | /1            | Physica   | I        |       |                  |                  |            | ()X) -       | 0              |
| Ethernet1   | /2            | Physical  | 1        |       |                  | Trunk            | 203-204    | 💌 📥          | 6              |
| Ethernet1,  | /3            | Physica   | 1        |       |                  | Access           | 203        | <b>~</b>     | 9              |
| Ethernet1,  | /4 NET4       | Physical  | 1        | 10.   | 10.4.1/24(Static | )                |            |              | _              |
| Ethernet1,  | /5            | Physica   | I        |       |                  | Access           | 201        |              | 0              |
| Ethernet1,  | /6 NET6       | Physical  | 1        | 10.   | 10.106.1/24(Sta  | tic)             |            |              | 0              |
| Ethernet 1, | /7            | Physica   | I        |       |                  | Access           | 1          |              | 0              |
| Ethernet1,  | /8            | Physica   | 1        |       |                  | Access           | 1          |              | 0              |
| Vlan201     | NET201        | VLAN      | outsi    | 10.   | 10.201.1/24(Sta  | tic)             |            |              | d 🗐            |
| Vlan203     | NET203        | VLAN      |          | 10.   | 10.203.1/24(Sta  | tic)             |            |              | / 8            |
| Vlan204     | NET204        | VLAN      |          | 10.   | 10.204.1/24(Sta  | tic)             |            |              | J 🖥            |
| BVI1        | BG1           | Bridge.   |          | 10.   | 10.15.1/24(Stati | c)               |            |              | /8             |
|             |               |           |          |       |                  |                  |            |              |                |

#### Verzamel FPRM-show technologie op FP1010

U kunt als volgt een FPRM-bundel genereren en het uploaden naar een FTP-server:

FP1010(local-mgmt)# show tech-support fprm detail
FP1010(local-mgmt)# copy workspace:///techsupport/20190913063603\_FP1010-2\_FPRM.tar.gz
ftp://ftp@10.229.20.96

De FPRM bundel bevat een bestand dat tech\_support\_brief heet. Het tech\_support\_short bestand bevat een reeks showopdrachten. Eén daarvan is de **status van switch van showportmanager**:

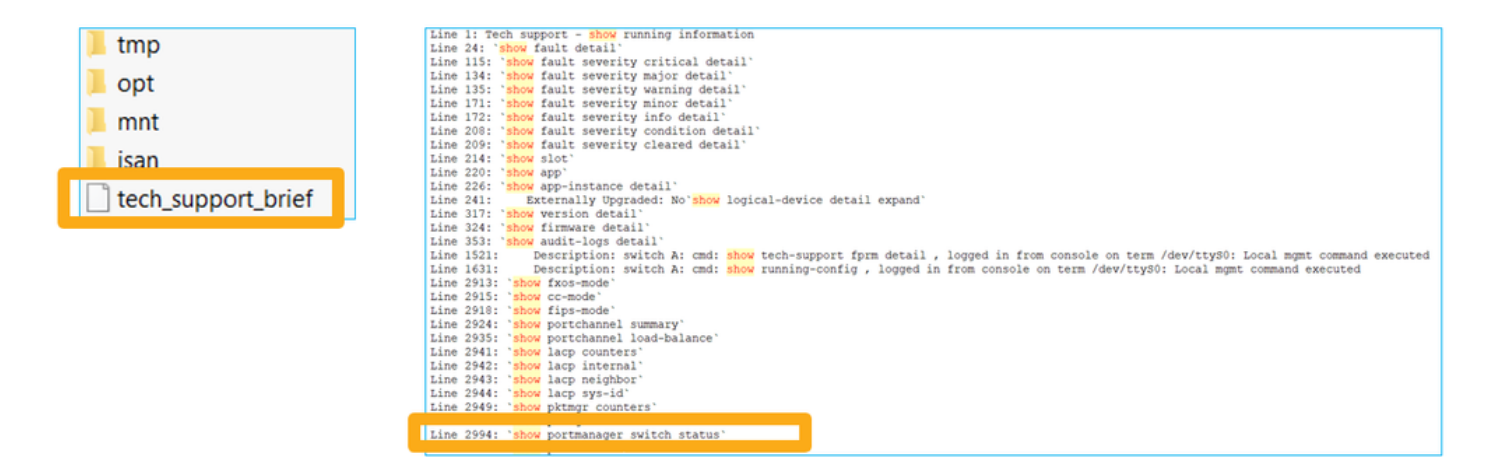

# Beperkingen in details, gemeenschappelijke problemen en problemen

#### Beperkingen van de implementatie voor 6.5 release

- Dynamische routingprotocollen worden niet ondersteund voor SVI-interfaces.
- Multi-context niet ondersteund op 1010.
- SVI VLAN-id bereik beperkt tot 1-4070.
- Poortkanaal voor L2 wordt niet ondersteund.
- L2 poort als een failover-link wordt niet ondersteund.

#### Limieten ten aanzien van de Switch

| Functie                | Beschrijving                                                                                               | Limiet |
|------------------------|----------------------------------------------------------------------------------------------------|--------|
| Aantal VLAN-interfaces | Totaal aantal VLAN-interfaces dat kan worden gemaakt                                                       | 60     |
| Trunkmodus VLAN        | Maximum aantal VLAN's<br>toegestaan op een poort in<br>hoofdmodus                                          | 20     |
| Native VLAN            | Maps zonder tag<br>Het bereiken op een haven aan<br>inheems VLAN gevormd op de<br>haven                    | 1      |
| Benoemde interfaces    | Omvat alle genoemde interfaces<br>(interface VLAN, subinterface,<br>poortkanaal,<br>fysieke interface enz) | 60     |

#### Overige beperkingen

- Subinterfaces en interface VLAN kunnen niet hetzelfde VLAN gebruiken.
- Alle interfaces die aan BVI deelnemen, moeten tot dezelfde interfaceklasse behoren.
- Een BVI kan worden gemaakt met een combinatie van L3 mode-poorten en L3 modesubinterfaces.
- Een BVI kan worden gemaakt met een combinatie van interface-VLAN's.
- Een BVI kan niet worden gemaakt door L3-modempoorten en interface-VLAN's te mengen.

# Gerelateerde informatie

- <u>Cisco Firepower 1010 security applicatie</u>
- Configuratiehandleidingen